## PROCEDIMIENTO DE CREACIÓN DE REGISTROS ERM

A las revistas suscritas en formato online o print + online se les crea un registro de fondos con la UBICACIÓN 888 (Biblioteca digital)

Después de activar la suscripción se comprueba la cobertura de acceso.

A continuación vamos a Millennium y comprobamos si existe ya el registro bibliográfico y si el título e ISSN son correctos. Si no tenemos registro bibliográfico al hacer la carga se crearán ambos registros (bibliográfico y de fondos) que posteriormente hay que completar.

## Proceso:

Para que se cree el registro de fondos erm hay que preparar un documento separado por tabuladores con los siguientes campos:

PROVIDER|TITLE|ISSN|START\_DATE|END\_DATE|Embargo|URL

Provider se refiere al editor o al portal de acceso de los títulos. Por ejemplo Springer, Elsevier, pero también Ingenta, HighWire Press, ...

El proveedor o provider tiene que tener creado un registro de recurso electrónico con un campo" ID recurso" que es el que necesitamos para la carga.

En la url se añade la dirección del proxy. Al final de la url "target=\_new" indica al sistema que se abra el enlace en una nueva pestaña del navegador.

## Ejemplo:

PROVIDER | TITLE | ISSN | START\_DATE | END\_DATE | Embargo | URL PROVIDER | TITLE | ISSN | START\_DATE | END\_DATE | Embargo | URL Emerald | Arts and the Market | 2056-4945 | 2020 | | | https://cuarzo.unizar.es:9443/login?url=https://www.emerald.com/insight/publication/i ssn/2056-4945 "target=\_new" Emerald | Asian Review of Accounting | 1321-7348 | 2020 | | | https://cuarzo.unizar.es:9443/login?url=https://www.emerald.com/insight/publication/i ssn/1321-7348 "target=\_new"

Recordar:

Una línea para cada título. Si la revista sigue estando accesible en la actualidad tienen que aparecer 2 rayas verticales || Si tiene fecha final de cobertura de acceso se debe indicar. Si no tiene embargo 2 rayas verticales y vacio el interior || (antes de la url)

Preparado el documento con los datos indicados de las revistas que queremos cargar, le ponemos un nombre.

Si se hacen cargas grandes, primero habrá que modificar las plantillas correspondientes - Plantilla de bibliográfico, llamada "Carga de registros ERM": se cambia la fecha de carga, el país de edición y la etiqueta 260 si el editor es el mismo para todas las revistas cargadas, el idioma, etc. (se cambian los datos que vayan a afectar a todas las revistas por igual)

|    | BIBLIOGRA        | FICO   | plant         | illa: C     | CARGAERM: Carga de registros E       | RM                            | • | and the second second |     | -      | -  | -                      |          |                             | ×                 |  |  |
|----|------------------|--------|---------------|-------------|--------------------------------------|-------------------------------|---|-----------------------|-----|--------|----|------------------------|----------|-----------------------------|-------------------|--|--|
| E  | ichero Mo        | difica | r( <u>e</u> ) | <u>V</u> er | Herramien <u>t</u> as A <u>y</u> uda |                               |   |                       |     |        |    |                        |          |                             |                   |  |  |
|    |                  |        |               |             |                                      |                               |   |                       |     |        |    |                        | a        | $\geq$                      | C                 |  |  |
|    |                  |        |               |             |                                      |                               |   |                       |     | Insert | ar | Guardar                | Imprimir | Prompt                      | Cerrar            |  |  |
| -0 | Campos fijos     | s a pe | dir —         |             |                                      |                               |   |                       |     |        |    |                        |          |                             |                   |  |  |
|    |                  |        |               |             |                                      |                               |   |                       |     |        |    |                        | 1        | De <mark>spl</mark> azar ar | riba ( <u>u</u> ) |  |  |
|    |                  |        |               |             |                                      |                               |   |                       |     |        |    |                        |          | <u>D</u> esplazar           | abajo             |  |  |
|    |                  |        |               |             |                                      |                               |   |                       |     |        |    |                        |          |                             |                   |  |  |
| h  |                  | bna    | Eng           | lieh        |                                      |                               |   |                       | BCO |        | N  |                        |          |                             |                   |  |  |
| N  | O ALFABET        | ping   | Ling          | 1311        |                                      | BIB LVL S PUBL.PERIODICA PAIS |   |                       |     |        |    | AIS xxk United Kingdom |          |                             |                   |  |  |
| U  | BICACION         | 888    | Bit           | oliote      | ca Digital UZ                        | TIP MATER                     | z | REV.ELECTRONIC        |     |        |    |                        |          |                             |                   |  |  |
|    |                  |        |               |             |                                      |                               |   |                       | -   |        |    |                        |          |                             |                   |  |  |
|    | MARC             |        | 007           |             | cr                                   |                               |   |                       |     |        |    |                        |          |                             |                   |  |  |
|    | MARC<br>ISBN/IS9 | SN .   | 008<br>022    |             | 191113c1996 999xxk   s 0             | 00 0 eng                      |   |                       |     |        |    |                        |          |                             |                   |  |  |
|    | MARC             |        | 040           |             | ES-ZaU                               |                               |   |                       |     |        |    |                        |          |                             |                   |  |  |
|    | TÍTULO           |        | 245           | 0 0         |                                      |                               |   |                       |     |        |    |                        |          |                             |                   |  |  |
|    | MARC             |        | 927           | 0           | 888 bhp d191113                      |                               |   |                       |     |        |    |                        |          |                             |                   |  |  |
|    |                  |        |               |             |                                      |                               |   |                       |     |        |    |                        |          |                             |                   |  |  |
|    |                  |        |               |             |                                      |                               |   |                       |     |        |    |                        |          |                             |                   |  |  |
|    |                  |        |               |             |                                      |                               |   |                       |     |        |    |                        |          |                             |                   |  |  |
|    |                  |        |               |             |                                      |                               |   |                       |     |        |    |                        |          |                             |                   |  |  |
| Γ  |                  |        |               |             |                                      |                               |   |                       |     |        | Mo | do Edició              | n (OVR)  |                             |                   |  |  |
| -  |                  | _      | _             | _           |                                      |                               |   |                       |     |        |    |                        |          |                             |                   |  |  |

## - Plantilla de fondos, llamada "Fondos plantilla: ERM-Editores": cambiaremos el proveedor

| TONDO             | 5 plantilla: ERIVIEGIT: FONDOS ERIVI-Editores       |            |                               |             | -          | - Contraction of the Contraction of the Contraction |                   |
|-------------------|-----------------------------------------------------|------------|-------------------------------|-------------|------------|----------------------------------------------------------------------------------------------------|-------------------|
| <u>F</u> ichero I | Modificar( <u>e) V</u> er Herramien <u>t</u> as Ayu | da         |                               |             |            |                                                                                                    |                   |
|                   |                                                     |            |                               |             |            | _, <u>S</u>                                                                                                    | r <del>-1</del>   |
|                   |                                                     |            |                               | Insertar I  | Guardar Im | primir Prompt                                                                                                    | Cerrar            |
| -Campos fi        | jos a pedir                                         |            |                               |             |            |                                                                                                    |                   |
|                   |                                                     |            |                               |             |            | Doenlazar a                                                                                                    | rriha (u)         |
|                   |                                                     |            |                               |             |            | Despidzar a                                                                                                    | Tiba ( <u>u</u> ) |
|                   |                                                     |            |                               |             |            | <u>D</u> esplazar                                                                                                    | abajo             |
|                   |                                                     |            |                               |             |            |                                                                                                    |                   |
| TIPO ETIQ         |                                                     | RECLAM     |                               | SCODIGO3    |            |                                                                                                    |                   |
| SUSCRIP           | c EN CURSO                                          | UBICACION  | 888 Biblioteca Digital UZ     | TIPO RECL   | a 000      |                                                                                                    |                   |
| TIPO ADQ          | b COMPRA CENTRAL                                    | UBICAC REC | 1 000                         | PART REC    |            |                                                                                                    |                   |
| COPIAS            | 1                                                   | PROVEEDOR  | emera Emerald Group Publishin | g CONT PART |            |                                                                                                    |                   |
|                   |                                                     |            |                               |             |            |                                                                                                    |                   |
|                   |                                                     |            |                               |             |            |                                                                                                    |                   |
|                   |                                                     |            |                               |             |            |                                                                                                    |                   |
|                   |                                                     |            |                               |             |            |                                                                                                    |                   |
|                   |                                                     |            |                               |             |            |                                                                                                    |                   |
|                   |                                                     |            |                               |             |            |                                                                                                    |                   |
|                   |                                                     |            |                               |             |            |                                                                                                    |                   |
|                   |                                                     |            |                               |             |            |                                                                                                    |                   |
|                   |                                                     |            |                               |             | Modo Edic  | ión (INS)                                                                                                    |                   |

A continuación desde "Cargar cobertura "ir a "Select file" y seleccionar el documento deseado y pinchar en "Submit"

| Millennium            | Gestión de Recursos Electrónicos · Universidad de Zaragoza                                                                                                    |         |                 |                                                | ΞX              |
|-----------------------|----------------------------------------------------------------------------------------------------|---------|-----------------|------------------------------------------------|-----------------|
| <u>Fichero</u> Modifi | car( <u>e) V</u> er Ir(g) Herramien <u>t</u> as <u>A</u> dmin Ayuda                                                                                                    |         |                 |                                                |                 |
| Carga Cob             | ertura                                                                                                    | WB Edit | Modificar Guard | ar Imprimir                                    | Cerrar          |
|                       | Cargar View Results                                                                                                    |         |                 |                                                |                 |
| Millennium            | Load Coverage Data                                                                                                    |         |                 |                                                |                 |
| $\sim$                | Select File Submit                                                                                                    |         |                 |                                                |                 |
|                       | Options:                                                                                                    |         |                 |                                                |                 |
| Catálogo              | Limit to provider Todo 🔻                                                                                                    |         |                 |                                                |                 |
| E                     |                                                                                                    |         |                 |                                                |                 |
| Cargar Cobertura      | Load Catalog Rango  Iniciar C10000008                                                                                                    | Parar   | c10547800       |                                                |                 |
| Editar Cobertura      | ✓ Load Coverage     Match on: ISSN ▼ Título ▼ Att lookup     ✓ Mark loaded records 'Active'                                                                                       |         |                 |                                                |                 |
|                       | Preview:                                                                                                    |         |                 |                                                |                 |
|                       |                                                                                                    |         |                 |                                                |                 |
| Contactos             |                                                                                                    |         |                 |                                                |                 |
| ₽                     |                                                                                                    |         |                 |                                                |                 |
| Crear Listas          |                                                                                                    |         |                 |                                                |                 |
|                       |                                                                                                    |         |                 |                                                |                 |
| Analysis              |                                                                                                    |         |                 |                                                |                 |
| Analysis              |                                                                                                    |         |                 |                                                |                 |
|                       |                                                                                                    |         |                 |                                                |                 |
|                       |                                                                                                    |         |                 |                                                |                 |
|                       |                                                                                                    |         |                 |                                                |                 |
|                       |                                                                                                    |         |                 |                                                |                 |
|                       |                                                                                                    |         |                 |                                                |                 |
|                       |                                                                                                    |         |                 |                                                |                 |
|                       |                                                                                                    |         | 0               |                                                |                 |
|                       |                                                                                                    | 1       |                 |                                                |                 |
| 🛃 Inicio              | 🗖 🖉 🖗 🥹 💿 🕑 🗖 🔽 🌿 🎍 🖏 👘 🗖 2 J 🔹 🎘 File 🖉 EB5 🖆 Duk                                                                                                    | Proc    | 📀 Eud           | ES 🔇 🛛 N                                       | 12:35           |
|                       |                                                                                                    |         |                 |                                                |                 |
| Publicacion           | es Periódicas Millennium · Universidad de Zaragoza                                                                                                    |         |                 | <u> </u>                                       | Ξ×              |
| Eichero Modifi        | car(e) Ver Ir(g) Herramientas Admin Ayuda                                                                                                    |         |                 | n                                              |                 |
| Carga Cob             | ertura                                                                                                    | WB Edit |                 | -                                              | $\square$       |
| _                     |                                                                                                    |         | Modificar Guard | ar Imprimir                                    | Cerrar          |
|                       | Cargar View Results                                                                                                    |         |                 |                                                |                 |
| Millennium            | Load Coverage Data                                                                                                    |         |                 |                                                |                 |
| H I                   | Select File io'Springer_Altas 2009_iii.txt Submit                                                                                                    |         |                 |                                                |                 |
|                       | Options:                                                                                                    |         |                 |                                                |                 |
| Kecepción             | Limit to provider Todo 🔻                                                                                                    |         |                 |                                                |                 |
| C                     | Vilload Catalog Bango V Inician A0000000                                                                                                    | Darar   | C40540054       |                                                |                 |
| Enviar reclama        |                                                                                                    | Falgi   | c10548051       |                                                |                 |
| F                     | Match on: ISSN V Título V Att lookun                                                                                                    |         |                 |                                                |                 |
| Corres Cala           | Load Coverage                                                                                                    |         |                 |                                                |                 |
| carga cobertura       |                                                                                                    |         |                 |                                                |                 |
| Modificar Cobert      | Preview:<br># PROVIDER TITLE ISSN StartDate                                                                                                    |         | EndDate         | LIRI                                           |                 |
|                       | Springer         Annals of Solid and Str         1867-6944         20080101                                                                                                    |         | ł               | ttp://roble.unizar.u                           | es:9            |
| 0                     | 2         Springer         Arabian Journal of Geo         1866-7538         20080101           3         Springer         Bioanabrical Reviews         1867-2094         20080101 |         | h<br>k          | (ttp://roble.unizar.(<br>(ttp://roble.unizar.) | es:9   <br>es:9 |
|                       |                                                                                                    |         | •               |                                                |                 |
|                       |                                                                                                    |         |                 |                                                |                 |
| Crear Listas          |                                                                                                    |         |                 |                                                |                 |
| Crear Listas          |                                                                                                    |         |                 |                                                |                 |
| Crear Listas          |                                                                                                    |         |                 |                                                |                 |
| Crear Listas          |                                                                                                    |         |                 |                                                |                 |
| Crear Listas          |                                                                                                    |         |                 |                                                |                 |
| Crear Listas          |                                                                                                    |         |                 |                                                |                 |
| Crear Listas          |                                                                                                    |         |                 |                                                |                 |
| Crear Listas          |                                                                                                    |         |                 |                                                |                 |
| Crear Listas          |                                                                                                    |         |                 |                                                |                 |
| Crear Listas          |                                                                                                    |         |                 |                                                |                 |
| Crear Listas          |                                                                                                    |         | 25-4            |                                                |                 |

Aparece el listado del título o títulos que queremos cargar en la parte de abajo "Vista previa".

A continuación aparece una ventana para seleccionar una plantilla, y elegiremos "CARGAERM: Carga de registros ERM"

| Seleccionar Plantilla - Nuevo BIBLIOGRAFICO                                                            |                                    |                        |  |  |  |  |  |  |  |  |  |  |
|----------------------------------------------------------------------------------------------------|------------------------------------|------------------------|--|--|--|--|--|--|--|--|--|--|
| Seleccionar Plantilla                                                                                  |                                    |                        |  |  |  |  |  |  |  |  |  |  |
| OBJ3D: Reg Objeto 3 dimensiones DDRocFlee: RocFleetr.Acc.cempto                                        |                                    |                        |  |  |  |  |  |  |  |  |  |  |
| PDIRecElec: RecElectr.Acc remoto PDIRecElec: RecElectr.Acc remoto PDIRecElect.Nr. PPUEBAPLAINTILA 2017 |                                    |                        |  |  |  |  |  |  |  |  |  |  |
| POINCEDER RECEICULARCE FEINOU<br>PRIEBALIANE PRUEBA PLANTILLA 2017<br>Rivas: Ana Manual URG            |                                    |                        |  |  |  |  |  |  |  |  |  |  |
| Rivas: Ana Manual URG                                                                                  |                                    | <b>_</b>               |  |  |  |  |  |  |  |  |  |  |
| Selecc Cancelar                                                                                        |                                    |                        |  |  |  |  |  |  |  |  |  |  |
| Nuevo BIBLIOGRAFICO Ultima actualización: 13-11-2019 Creado el: 13-11-2019 Revisiones                  |                                    |                        |  |  |  |  |  |  |  |  |  |  |
| IDIOMA spa Spanish                                                                                     | CATALOGADO                         | BCODIGO3 - NO DEFINIDO |  |  |  |  |  |  |  |  |  |  |
| NO ALFABET                                                                                             | BIB LVL s PUBL.PERIODICA           | PAIS sp Spain          |  |  |  |  |  |  |  |  |  |  |
| UBICACION 888 Biblioteca Digital UZ                                                                    | TIP MATER Z REV.ELECTRONIC         |                        |  |  |  |  |  |  |  |  |  |  |
| ILACION 388 BIDBIORECA DIGITALIOZ IP MATER Z REVELECTRONIC                                             |                                    |                        |  |  |  |  |  |  |  |  |  |  |
| MARC 007 cr                                                                                            | C 007 cr                           |                        |  |  |  |  |  |  |  |  |  |  |
| MARC 008 181801c1996 999us   s 000 0 eng                                                               |                                    |                        |  |  |  |  |  |  |  |  |  |  |
| MARC 040 FS 7all                                                                                       |                                    |                        |  |  |  |  |  |  |  |  |  |  |
| TÍTULO 245 0 0                                                                                         |                                    |                        |  |  |  |  |  |  |  |  |  |  |
| TÍTULO 222 0                                                                                           |                                    |                        |  |  |  |  |  |  |  |  |  |  |
| PUBLICACION 260 Barcelona : bAsociación Española de D                                                  | ietistas-Nutricionistas (AED-N), c |                        |  |  |  |  |  |  |  |  |  |  |
| MARC 927 0 888 pmp a180628                                                                             |                                    |                        |  |  |  |  |  |  |  |  |  |  |
|                                                                                                    |                                    |                        |  |  |  |  |  |  |  |  |  |  |
|                                                                                                    |                                    |                        |  |  |  |  |  |  |  |  |  |  |
|                                                                                                    |                                    |                        |  |  |  |  |  |  |  |  |  |  |
|                                                                                                    |                                    |                        |  |  |  |  |  |  |  |  |  |  |
|                                                                                                    |                                    |                        |  |  |  |  |  |  |  |  |  |  |
|                                                                                                    |                                    |                        |  |  |  |  |  |  |  |  |  |  |
|                                                                                                    |                                    |                        |  |  |  |  |  |  |  |  |  |  |

Ir a continuación a la pestaña superior View Results y Actualizar

| Publicacion      | es Periódicas Millennium - Univ | rersidad de Zaragoza       |                                         |                                     |                            |  |  |  |  |  |  |
|------------------|---------------------------------|----------------------------|-----------------------------------------|-------------------------------------|----------------------------|--|--|--|--|--|--|
| Echero Modif     | icar(g) Ver ir(g) Herramientas  | s Admin Ayuda              |                                         |                                     |                            |  |  |  |  |  |  |
| Carga Col        | pertura                         |                            |                                         |                                     |                            |  |  |  |  |  |  |
|                  | Camar   Mow Results             |                            |                                         |                                     |                            |  |  |  |  |  |  |
| Milensium        | i cingar ( this restars )       |                            | Actualizar                              |                                     |                            |  |  |  |  |  |  |
|                  | Catalog Load                    |                            | Caliga Cobertulia                       |                                     |                            |  |  |  |  |  |  |
| M                | Estado: Complet                 | tado                       | Estado:                                 | Completado                          | tado                       |  |  |  |  |  |  |
| -                | Fichero: Springer               | r_Attas 2009_ii.txt        | Fichero:                                | Fichero: Springer_Altas 2009_ii.txt |                            |  |  |  |  |  |  |
| Necepcion        | Started: 2009-10                | 406 13:24:24.0             | Started:                                | 2009-10-06 13:24:23.0               | 4:23.0                     |  |  |  |  |  |  |
| <b>10</b>        | Finished: 2009-10               | 406 13:24:24.0             | Finishedt                               | 2009-10-06 13:24:24.0               |                            |  |  |  |  |  |  |
| <b>.</b>         | Lines Processet: 3              | Antonilar alarma Calendara | Lines Processed:                        | 3                                   |                            |  |  |  |  |  |  |
| Enviar reclama   | Actualizaciones del Catalogo    | Actualizaciones Cobertura  | Trices not in me Resources not update   | 10 Attinute                         | Demáder                    |  |  |  |  |  |  |
| F                | OK: b15513286, c10548063 crea   | ted. 1867.6914             | Annals of Solid and Structural Mechanic | 8                                   | Springer                   |  |  |  |  |  |  |
| <b>E</b> .       | OK: b15513798, c10548075 crea   | ted. 1866-7538             | Arabian Journal of Geosciences          | *                                   | Springer                   |  |  |  |  |  |  |
| Carga Cobertura  | OK: b15513804, c10548087 crea   | ted. 1867-2094             | Bioanalytical Reviews                   |                                     | Springer                   |  |  |  |  |  |  |
|                  |                                 |                            |                                         |                                     |                            |  |  |  |  |  |  |
| Modificar Cobert |                                 |                            |                                         |                                     |                            |  |  |  |  |  |  |
|                  |                                 |                            |                                         |                                     |                            |  |  |  |  |  |  |
| 6                |                                 |                            |                                         |                                     |                            |  |  |  |  |  |  |
| •••              |                                 |                            |                                         |                                     |                            |  |  |  |  |  |  |
| Crear Listas     |                                 |                            |                                         |                                     |                            |  |  |  |  |  |  |
|                  |                                 |                            |                                         |                                     |                            |  |  |  |  |  |  |
| $\left( \right)$ |                                 |                            |                                         |                                     |                            |  |  |  |  |  |  |
|                  |                                 |                            |                                         |                                     |                            |  |  |  |  |  |  |
| Proveedores      |                                 |                            |                                         |                                     |                            |  |  |  |  |  |  |
|                  |                                 |                            |                                         |                                     |                            |  |  |  |  |  |  |
|                  |                                 |                            |                                         |                                     |                            |  |  |  |  |  |  |
|                  |                                 |                            |                                         |                                     |                            |  |  |  |  |  |  |
|                  |                                 |                            |                                         |                                     |                            |  |  |  |  |  |  |
|                  |                                 |                            |                                         |                                     |                            |  |  |  |  |  |  |
|                  |                                 |                            |                                         |                                     |                            |  |  |  |  |  |  |
|                  |                                 |                            |                                         |                                     |                            |  |  |  |  |  |  |
|                  |                                 |                            |                                         |                                     |                            |  |  |  |  |  |  |
|                  |                                 |                            |                                         |                                     |                            |  |  |  |  |  |  |
|                  |                                 |                            |                                         |                                     |                            |  |  |  |  |  |  |
|                  |                                 |                            |                                         | 1                                   |                            |  |  |  |  |  |  |
|                  |                                 |                            |                                         | 3 Entr                              | adas                       |  |  |  |  |  |  |
| 🛃 Inicio         | <i>(</i> - <b>) U C B B</b>     | ISA ≜ 30 🔜 S               | Jav 📧 Mcros 🖉 Univer                    | Proced                              | Maarine 65 🛞 🛃 N 🗐 10:24 - |  |  |  |  |  |  |

Tras la carga hay que comprobar título a título si la información ha pasado correctamente:

- Si no está correcto hay que revisar el documento separado por tabuladores y/o en el botón "Modificar cobertura" los títulos del error. Desde esta pantalla de Modificar coberturas los títulos se consultan por el identificador (el ID)

- Si la carga ha sido buena se añade <u>la etiqueta 222</u> manualmente, ya que los títulos que en la carga crean un bibliográfico nuevo aparecen solo con la etiqueta 245 (y no la 222)

En el opac se comprueba que la información se ve correctamente y que enlaza a la página de la revista.

En el caso de que ya estuviera creado el registro bibliográfico por tener fondos en papel, habrá que añadir en el registro bibliográfico el campo fijo Ubicación: 888

| Publicaciones     | Periódicas Millenniu       | m · Univer         | sidad          | de Zaragoza - b13661                 | L437        |                  |                         |             |      |           |      |           |              |              |          | _ 0                  | 23     |
|-------------------|----------------------------|--------------------|----------------|--------------------------------------|-------------|------------------|-------------------------|-------------|------|-----------|------|-----------|--------------|--------------|----------|----------------------|--------|
| Eichero Modifi    | icar( <u>e) V</u> er Ir(g) | Herramie           | en <u>t</u> as | <u>A</u> dmin A <u>y</u> uda         |             |                  |                         |             |      |           |      |           |              |              |          |                      |        |
| Recepción         | ı de Pub. Per              | iódica             | 5              |                                      |             |                  | Insertar                | Guardar     | Ver  | Modificar | WB   | Sumario   | Q<br>Listado | Verificar    | Exportar | <b>B</b><br>Imprimir | Cerrar |
|                   | b13661437 Ult              | tima acti          | Jaliza         | ación: 20-11-201                     | 3 Creado    | el: 07-10-200    | 2 Revisiones            | 31          |      |           |      |           |              |              |          |                      |        |
| Millennium        | IDIOMA eng                 | English            |                |                                      |             | CATALOGADO       | 04-10-2002              |             |      |           | BCOD | DIGO3 - N | IO DEFINID   | 0            |          |                      |        |
|                   | NO ALFABET 0               |                    |                |                                      |             | BIB LVL          | s PUBL.PERIOD           | CA          |      |           | PAIS | us        | United St    | tates        |          |                      |        |
| Recepción de s    | UBICACION mult             |                    |                |                                      |             | TIP MATER        | a MAT. IMPRESO          | )           |      |           |      |           |              |              |          |                      |        |
| <b>G</b>          | Cabecera MARC              | #####ca            | s 22#          | ##### a 4500                         |             |                  |                         |             |      |           |      |           |              |              |          |                      |        |
| Reclamar          | UBICACION 260              | ,888,              |                |                                      |             |                  |                         |             |      |           |      |           |              |              |          |                      |        |
|                   | Nº CONTROL                 | 001                |                | 00052086                             |             |                  |                         |             |      |           |      |           |              |              |          |                      |        |
| $\mathbf{\nabla}$ | ISBNISSN                   | 000                |                | 0005-2086                            | ansdib o    | a eng u          |                         |             |      |           |      |           |              |              |          |                      |        |
| Enviar reclama    | MARC                       | 040                |                | UZ.PPE                               |             |                  |                         |             |      |           |      |           |              |              |          |                      |        |
| E                 | CLASIFICIÓN                | 080                |                | (051)591.2:598.2<br>(051)598.2:591.2 | Modificar   | Datos            |                         |             |      | ×         |      |           |              |              |          |                      |        |
| Carga Cobertura   | CLASIFICIÓN                | 080                |                | (051)619:616]:630                    | Selecciones | S:               |                         |             |      |           |      |           |              |              |          |                      |        |
|                   | OTRO TÍTULO                | 210                | 0              | Avian dis.                           |             |                  | Ubicacion               |             |      |           | -    |           |              |              |          |                      |        |
| Modificar Cobe    | TÍTULO                     | 222                | 0              | Avian diseases b                     | 200         |                  |                         |             |      |           | -    |           |              |              |          |                      |        |
|                   | ΠΠΟΕΟ<br>Τίτμι ο           | 222                | . U<br>. n n   | Avian diseases b                     | 888         |                  |                         |             |      |           |      |           |              |              |          |                      |        |
|                   | PUBLICACIÓN                | 260                |                | Ihaca (New York)                     |             |                  |                         |             |      |           |      |           |              |              |          |                      |        |
|                   | DESCRIPCIÓN FÍS            | CA 300             |                | c23 cm                               |             |                  |                         |             |      |           |      |           |              |              |          |                      |        |
| Crear Listas      | DESCRIPCIÓN FIS            | ICA 310<br>ICA 362 | n              | Vol.1, n.1 (May 19                   |             |                  |                         |             |      |           |      |           |              |              |          |                      |        |
| $\mathbf{b}$      | MATERIA                    | 650                | 04             | Aves domésticas                      |             |                  |                         |             |      |           |      |           |              |              |          |                      |        |
|                   | MATERIA<br>AUTOR SECUNDA   | 650<br>PIO 749     | 04             | Aves xEnfermeda                      |             | Añadir II        | lbicacion Elin          | ninar Uhica | nion |           |      |           |              |              |          |                      |        |
| Proveedores       | AUTOR SECONDA              |                    | 2              | American Associ                      |             | <u>A</u> nauli U |                         |             |      |           |      |           |              |              |          |                      |        |
|                   |                            |                    |                |                                      |             |                  | <u>O</u> K <u>C</u> anc | elar        |      |           |      |           |              |              |          |                      |        |
|                   |                            |                    |                |                                      |             | _                |                         | _           | -    | _         |      |           |              |              |          |                      |        |
|                   |                            |                    |                |                                      |             |                  |                         |             |      |           |      |           |              |              |          |                      |        |
|                   |                            |                    |                |                                      |             |                  |                         |             |      |           |      |           |              |              |          |                      |        |
|                   |                            |                    |                |                                      |             |                  |                         |             |      |           |      |           |              |              |          |                      |        |
|                   |                            |                    |                |                                      |             |                  |                         |             |      |           |      |           |              |              |          |                      |        |
|                   |                            |                    |                |                                      |             |                  |                         |             |      |           |      |           |              |              |          |                      |        |
|                   |                            |                    |                |                                      |             |                  |                         |             |      |           |      |           |              |              |          |                      |        |
|                   |                            |                    |                |                                      |             |                  |                         |             |      |           |      |           |              |              |          |                      |        |
|                   |                            |                    |                |                                      |             |                  |                         |             |      |           |      |           |              |              |          |                      |        |
|                   |                            |                    |                |                                      |             |                  |                         |             |      |           |      |           |              |              |          |                      |        |
|                   |                            |                    |                |                                      |             |                  |                         |             |      |           |      |           |              |              |          |                      |        |
|                   |                            |                    |                |                                      |             |                  |                         |             |      |           |      |           |              |              |          |                      |        |
|                   |                            |                    |                |                                      |             |                  |                         |             |      |           |      |           |              |              |          |                      |        |
|                   |                            |                    |                |                                      |             |                  |                         |             |      |           |      |           |              |              |          |                      |        |
|                   |                            |                    |                |                                      |             |                  |                         |             |      |           |      |           |              |              |          |                      |        |
|                   | b13661437                  |                    |                |                                      |             |                  |                         |             |      |           |      |           | Modo Mo      | odificar (OV | R)       |                      |        |

CARGA DE UN ÚNICO TÍTULO SI HAY REGISTRO BIBLIOGRÁFICO YA CREADO Para hacer la carga de un único título se puede hacer de la siguiente forma:

- Buscar otros títulos cargados en el mismo proveedor, y copiar el ID y el Enlace ERM que aparecen en el registro de fondos

- Entrar en el registro bibliográfico de la revista, seleccionar "Fondos" y pinchar en "Asociar nuevo fondo".

- Seleccionar la plantilla llamada "Fondos plantilla: ERM-Editores": cambiaremos el proveedor

|                   | s plantaliar entitlearan condos entiti eartores     |            |       |                        |        | -        | -       | -          |                   |                    |
|-------------------|-----------------------------------------------------|------------|-------|------------------------|--------|----------|---------|------------|-------------------|--------------------|
| <u>F</u> ichero M | Modificar( <u>e) V</u> er Herramien <u>t</u> as Ayu | da         |       |                        |        |          |         |            |                   |                    |
|                   |                                                     |            |       |                        |        | Æ        |         | _          | $\mathbf{\Sigma}$ | 1                  |
|                   |                                                     |            |       |                        |        | insertar | Guardar | Imprimir   | Prompt            | Cerrar             |
| -Campos fi        | ios a pedir                                         |            |       |                        |        |          |         |            |                   |                    |
| campoon           | joo a pour                                          |            |       |                        |        |          |         |            |                   |                    |
|                   |                                                     |            |       |                        |        |          |         | D          | esplazar a        | rriba ( <u>u</u> ) |
|                   |                                                     |            |       |                        |        |          |         |            | <u>D</u> esplazar | abajo              |
|                   |                                                     |            |       |                        |        |          |         |            |                   |                    |
|                   |                                                     |            |       |                        |        |          |         |            |                   |                    |
| TIPO ETIQ         |                                                     | RECLAM     |       |                        | S      | CODIGO3  |         |            |                   |                    |
| SUSCRIP           | c EN CURSO                                          | UBICACION  | 888   | Biblioteca Digital UZ  | Т      | IPO RECL | a 000   |            |                   |                    |
| TIPO ADQ          | b COMPRA CENTRAL                                    | UBICAC REC | 1 000 | )                      | P      | ART REC  |         |            |                   |                    |
| COPIAS            | 1                                                   | PROVEEDOR  | emera | a Emerald Group Publis | hing C | ONT PART |         |            |                   |                    |
|                   |                                                     |            |       |                        |        |          |         |            |                   |                    |
|                   |                                                     |            |       |                        |        |          |         |            |                   |                    |
|                   |                                                     |            |       |                        |        |          |         |            |                   |                    |
|                   |                                                     |            |       |                        |        |          |         |            |                   |                    |
|                   |                                                     |            |       |                        |        |          |         |            |                   |                    |
|                   |                                                     |            |       |                        |        |          |         |            |                   |                    |
|                   |                                                     |            |       |                        |        |          |         |            |                   |                    |
|                   |                                                     |            |       |                        |        |          |         |            |                   |                    |
|                   |                                                     |            |       |                        |        |          | Modo E  | dición (IN | S)                |                    |
| 1                 |                                                     |            |       |                        |        |          | , nouve |            | 3,                |                    |

- Además añadiremos el ID de proveedor y el enlace ERM que hemos copiado previamente, y guardamos.

- Entramos en módulo de recurso electrónico y pinchamos en "Editar cobertura".

- Seleccionamos el proveedor correspondiente, y pinchamos en "nuevo"

- Rellenamos los campos de título (tiene que ser igual que la etiqueta 245 del bibliográfico),

ISSN (el mismo que en el bibliográfico), fecha de inicio de cobertura y/o final, y url.

| lificar      | Cobertura    |                |                                                 |                |            |           |             |                | Nuevo Guardar |
|--------------|--------------|----------------|-------------------------------------------------|----------------|------------|-----------|-------------|----------------|---------------|
| _            |              |                |                                                 |                |            |           |             |                |               |
| $\checkmark$ |              | Cabartura      |                                                 | X              |            |           |             |                |               |
| ennium       |              | Cobertura r    | lueva                                           |                |            | •         |             | 1              | title         |
| -            |              |                | 🗌 Act <u>ivo</u>                                |                |            |           |             |                | issn          |
| -            |              | title:         |                                                 |                |            | <u> </u>  |             | 1              | start_date    |
| tálogo       | - 🗋 CEDAM    | icen:          |                                                 |                | _          | <b>~</b>  |             |                | end_date      |
| <b>⇒</b>     | - 🗋 CEF      | ishn:          |                                                 |                | ******     | ine       | ••••••      | start data     | and dat       |
|              | - CEP        | eissn:         |                                                 |                | eros. Revi | 1138-9540 | 200         | 10101          | enu_uau       |
| Cobertura    |              | start date:    |                                                 |                | eros. Revi | 1138-9532 | 201         | 10301          |               |
|              | - 🗋 Chest    | end date:      |                                                 |                | eros. Revi | 1699-129X | 201         | 90601          |               |
|              | Circuit Ce   | embargo:       |                                                 |                |            |           |             |                |               |
| Cobertura    |              | urt:           |                                                 |                |            |           |             |                |               |
| 1            |              | public_note:   |                                                 |                |            |           |             |                |               |
|              |              | alt_lookup:    |                                                 |                |            |           |             |                |               |
|              |              | Caption Lvl 1: |                                                 |                |            |           |             |                |               |
| ✐            | - Сор        | Start Lvl 1:   |                                                 |                |            |           |             |                |               |
| r Listas     | - 🗋 COSITAL  | End Lvi 1:     |                                                 |                |            |           |             |                |               |
|              | - 🗋 CSA      | Caption LvI 2: |                                                 |                |            |           |             |                |               |
|              | - 🗋 CSEAR    | Start LvI 2:   |                                                 |                |            |           |             |                |               |
| álisis       |              | End Lvl 2:     |                                                 |                |            | Página    | anterior Pá | gina Siguiente |               |
| <u> </u>     |              | Caption LvI 3: |                                                 |                |            |           |             |                |               |
| ≞            |              | Start LvI 3:   |                                                 |                |            |           |             |                |               |
| egistros     |              | End Lvi 3:     |                                                 |                |            |           |             |                |               |
|              |              | Caption LvI 4: |                                                 |                |            |           |             |                |               |
|              |              | Start LvI 4:   |                                                 |                |            |           |             |                |               |
|              |              | End Lvl 4:     |                                                 |                |            |           |             |                |               |
|              | - Duke Univ  | Caption LvI 5: |                                                 |                |            |           |             |                |               |
|              | - Dyna       | Start LvI 5:   |                                                 |                |            |           |             |                |               |
|              | - D Ebsco    | End Lvi 5:     |                                                 |                |            |           |             |                |               |
|              | - 🗋 Economis | Caption LVI 6: |                                                 |                |            |           |             |                |               |
|              | - 🗋 ECS      | Start LVI 6:   |                                                 |                |            |           |             |                |               |
|              | •            | Ena EVI 6:     | I                                               |                |            |           |             |                |               |
|              | CEF          |                | Última carga cobertura: 11-0<br>Protected field | 05-2011 9:44AM | 9:44AM     |           |             |                | 1 - 3 of 3    |
|              |              |                | Guar Cancela                                    | r              |            |           |             |                |               |

- Guardamos y comprobamos que todo funcione correctamente